# impots.gouv.fr

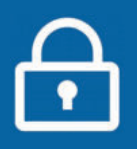

# Gagnez du temps avec l'accueil sur rendez-vous !

Votre centre des Finances publiques vous offre la possibilité de prendre rendez-vous en ligne pour être reçu au guichet ou rappelé au téléphone. Vous évitez ainsi les files d'attente ou les déplacements inutiles.

**NOUVEAU** : Si votre service le propose, vous pouvez prendre rendez-vous dans un point d'accueil plus proche (France Services...) lors d'une permanence d'un de nos agents ou en visioconférence.

#### Sur impots.gouv.fr, depuis votre espace particulier Connectez-vous à votre espace particulier. > consulter la <u>fiche pratique</u> 1 RÉPUBLIQUE Mon espace particulier Cliquez sur « Contact et RDV » impots.gouv.fr 2 Liberti Egalite Fraterniti en haut à droite. Tableau de bord Prélèvement à la source Documents Biens immobiliers Déclarer Autres services Palements Vous accédez directement à vos services 3 MES SERVICES GESTIONNAIRES 0053 RUE BORIE 33300 BORI gestionnaires. Cliquez sur « Prendre rendez-vous ». SERVICE IMPOTS PARTICULIERS BORDEAUX AVA CITE ADMINISTRATIVE BOITE 39 ies ferry 22080 BORD Si nécessaire, cliquez sur le bouton 05 56 24 80 88 tactez-nous par la messagerie sécurisée « Rechercher un autre service ». de ve inter tange tange ten even aver aver aver aver ou son nor-ice est compétent pour vos questions sur le caicul de l'impôt sur le reve lévements sociaux, la taxe d'habitation et la contribution à l'audiovisuel

# OU depuis la page d'accueil du site

-Dans votre navigateur internet, RÉPUBLIQUE FRANÇAISE impots.gouv.fr ouvrez le site impots.gouv.fr. Liberti/ Egaliti Accueil Particulier Professionnel Partenaire Collectivité Cliquez sur le bouton gris 2 « Contact et RDV » en haut à droite 1 Vous êtes : (ou le bloc noir en bas de page). Précisez votre demande en sélectionnant les blocs 3 2 Votre demande concerne : qui s'affichent successivement. Par ex. pour prendre rendez-vous avec votre service des impôts des particuliers, cliquez sur : Particulier > La gestion de vos impôts > Prendre ue palement d'une amend ou d'un forfait de postrendez-vous. \* Voie (Numéro, BTO, type ...) ue jules ferry Saisissez votre adresse avec au moins la voie et le Complément d'adresse code postal puis cliquez sur « Rechercher votre Localité service ». \* Code postal : 33090 Les coordonnées de votre service sont affichées. Cliquez sur le bouton « Prendre rendez-vous ». SERVICE IMPOTS PARTICULIERS - BORDEAUX **CITE ADMINISTRATIVE BOITE 42** CITE ADM 842 RUE JULES FERM 33090 BORDEAUX CEDEX 05 56 24 80 80 LU ME VE 8H30-12H00 13H30-16H - MAR JEU 8H30-12H00 OU SUR RDV

PRENDRE RENDEZ-VOUS

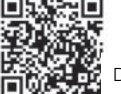

## Complétez votre demande

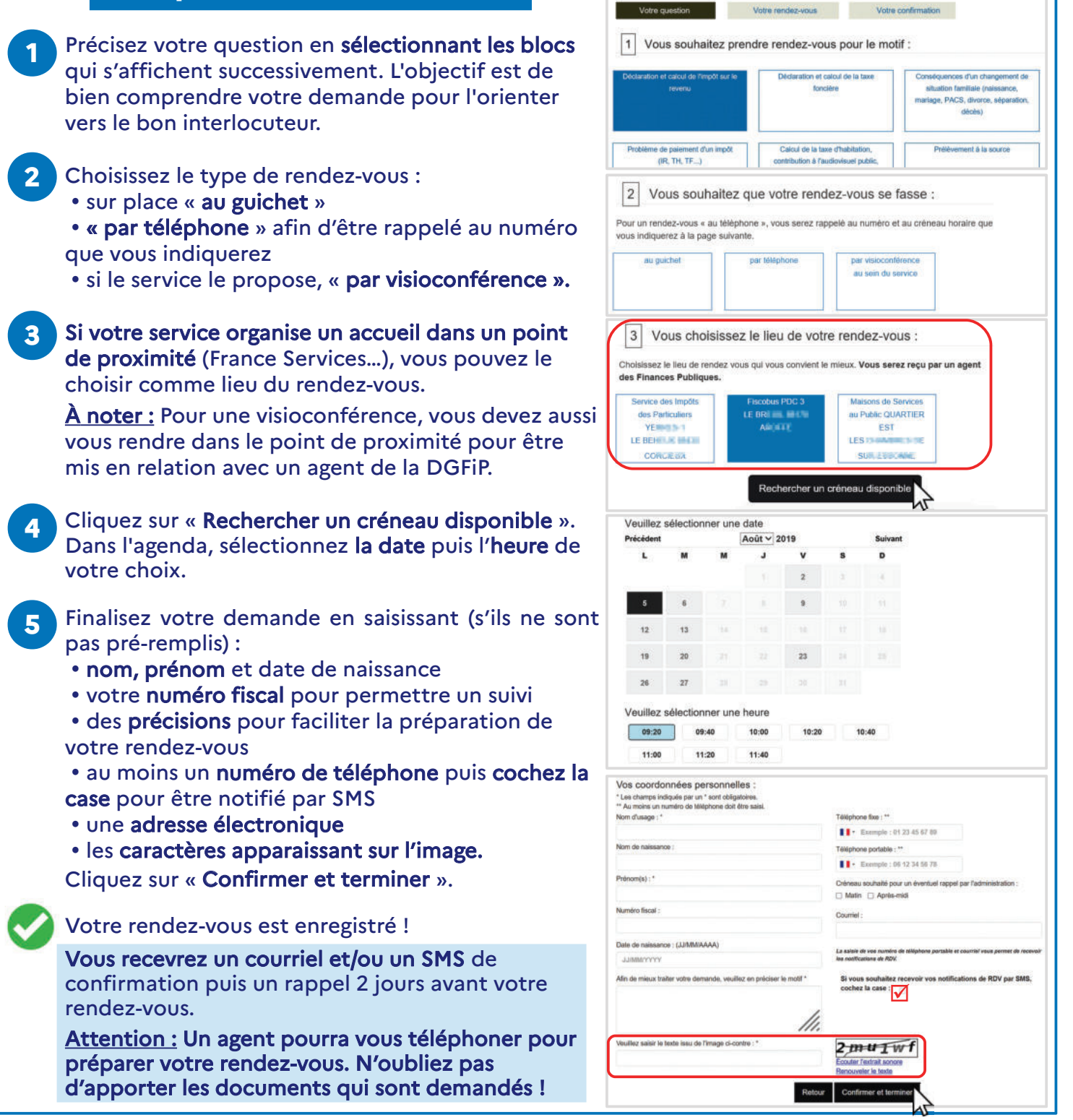

### Annulez ou replanifiez votre rendez-vous

Vous pouvez l'annuler directement à partir du courriel de confirmation.

Sinon, connectez-vous à votre **espace particulie**r, rubrique « **Contact et RDV** ».

2 Votre prochain rendez-vous est affiché\*. Il vous suffit de cliquer sur les boutons « Replanifier » ou « Annuler » et laissez-vous guider. Vous recevrez un nouveau mail.

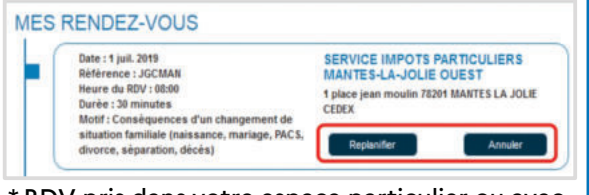

\* RDV pris dans votre espace particulier ou avec saisie de votre numéro fiscal.

Téléchargez l'application mobile Impots.gouv gratuite sur Google Play ou l'App Store !